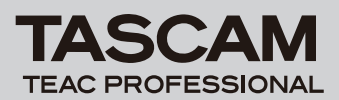

# DR-2d Release Notes

## 目次

|                 | 1 |
|-----------------|---|
| メンテナンス項目        | 1 |
| V1.01の修正        | 1 |
| ファームウェアバージョンの確認 | 2 |
| ファームウェアアップデート手順 | 2 |
|                 |   |

## 最新情報

本機のファームウェアは、常に最新版をお使いいただきますようお願いいたします。最新のファームウェアに関しては、TASCAMのウェブサイト(http://www.tascam.jp/)にてご確認ください。

# メンテナンス項目

## V1.01の修正

- ファームウェアを最適化することで電池寿命を改善しました。
- MP3で録音する際の小音量時の音質を改善しました。
- 正常に再生できないMP3ファイルがありましたが、これを修正 しました。

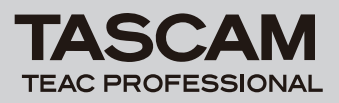

## ファームウェアバージョンの確認

ファームウェアアップデート作業前に、お手持ちの**DR-2d**のファー ムウェアバージョンを確認します。

- 1. 本体の電源を入れてください。
- 2. MENUキーを押して、"MENU"メニュー画面を表示します。
- 3. ホイールを使って "INFORMATION" メニュー項目を選択(反 転表示)し、ENTER/MARKキーを押して、"INFORMATION" 画面を表示します。
- ホイールを使って "SYSTEM (3/3)" ページを表示します。 ここで表示される "System Ver." (ファームウェアバージョン) を確認してください。 ここで表示される "System Ver." が、これからアップデート

しようとしているファームウェアバージョンと同じ、または新 しい場合はアップデートの必要はありません。

# ファームウェアアップデート手順

### 注意

- ファームウェアアップデートは、電池残量が十分にある状態も しくは、別売の専用ACアダプター(TASCAM PS-P520)か ら電源が供給されている状態で行ってください。 電池の残量が少ない状態では、アップデートは行えない仕様と なっています。
- 1. TASCAMのウェブサイト(http://www.tascam.jp/)より最 新のファームウェアをダウンロードします。
- 2. 本体の電源を入れて、付属のUSBケーブルでパソコンに接続します。本機が外部ドライブ(外部記憶装置)としてパソコンに認識されます。
- 3. ダウンロードしたファームウェアをDR-2d内にある《UTILITY》 フォルダにコピーします。
- コピーが終わったら、パソコンから本機を正しい手順で切り離した後、本体の電源を切ります。
- 5. MENUキーとPALY/PAUSE [▶/II] キーを同時に押しなが ら本体の電源を入れます。本体がアップデートモードで起動し、 画面にアップデート用ファイルが表示されます。

| PROGRAM  | UPDATE |
|----------|--------|
| DR-2d_21 | .101   |
|          |        |
|          |        |
|          |        |

#### 注意

- この画面が表示されない時は、一旦電源を切って、MENUキー とPLAY/PAUSE [▶/II] キーを同時に押しながら再度電源を 入れてください。MENUキーとPLAY/PAUSE [▶/II] キーは、 この画面が表示されるまでしっかり押し続けてください。
- Macから本機の《UTILITY》フォルダにファームウェアをコ ピーした場合、ファームウェアのほかにファームウェアの名前 の先頭に".\_"がついたファイルが表示されることがあります。 先頭に".\_"のついていないファイルを選択してください。

### メモ

- この画面には、本機の《UTILITY》フォルダ内にあるファーム ウェアアップデート用のファイルがリスト表示されます。
  上記の3.でコピーされたファームウェアも表示されます。
  アップデート用のファイルが無い場合は "No Update File" と表示されます。
- 画面は一例で、実際の表示とは異なります。
- 6. ファームウェアを選択(反転表示)し、ENTER/MARKキーを 押してください。以下の画面が表示されます。

| PROGRAM            | UPDATE )     |
|--------------------|--------------|
| DR-2d_21<br>1.00 → | .101<br>1.01 |
| Are you            | sure ?       |

左側に現在のバージョン、右側にアップデートするバージョン ナンバーが表示されます。

#### メモ

画面は表示例で、実際の表示とは異なります。

- 7. ENTER/MARKキーを押すとアップデートを開始します。
- 8. アップデートが終了すると画面下に"Update Complete"と表示した後、自動的に電源が切れますので、再度電源を入れてください。
- 9.「ファームウェアバージョンの確認」を参照して"System Ver."が最新のファームウェアとなっていることを確認してく ださい。

以上で本機のアップデート作業は終了です。

**10**.USBでパソコンと接続して本機の《UTILITY》フォルダ内にあるファームウェアアップデート用ファイルを削除してください。